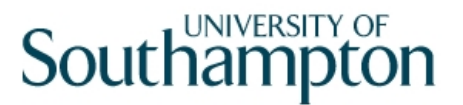

## This work instruction was last updated: 30<sup>th</sup> March 2010

## **Recording Home Working on ResourceLink**

This Work Instruction describes how to record Home Working records on ResourceLink using User Fields on the Current Post Holding Screen.

- 1 Location of Home Working fields
- 2 Entering Home Working Details
- 3 Standard Letters
- 4 Other Opportunities for entering Home Working Details

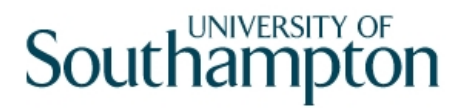

### 1 Location of Home Working fields

1.1 The new Home Working Details can be accessed via: HR Tasks > Variation to Contract:

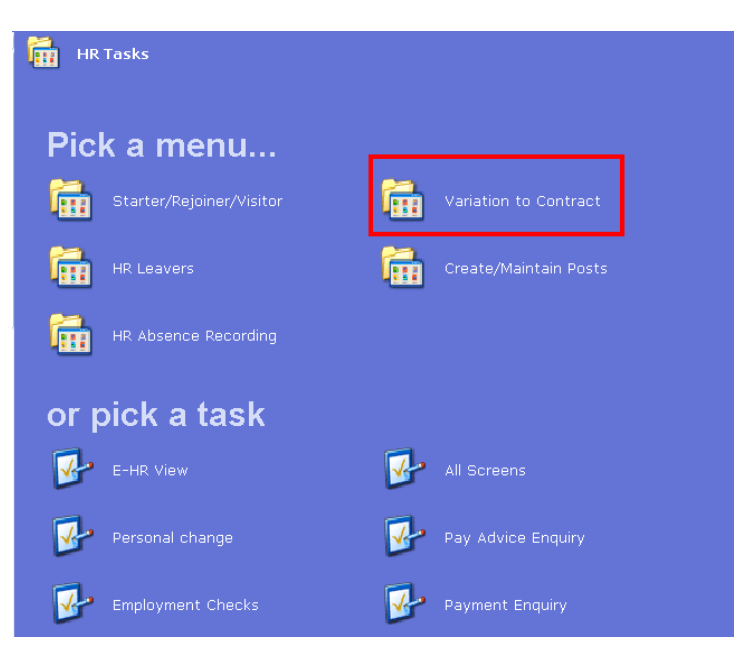

#### **1.2** Variation to Contract > Variation to Hours

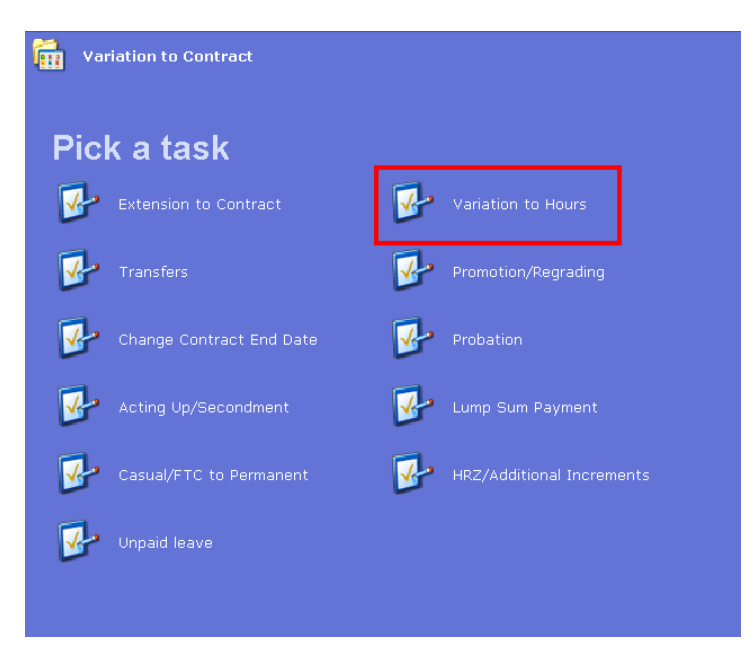

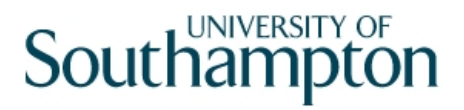

## 2 Entering Home Working Details

2.1 Search Screen. The Employee Number, Surname, Search and Select options are highlighted.

| Image: Sumame     Initials                                                                              |
|----------------------------------------------------------------------------------------------------|
| Employee Other Numbers Structure Saved List Employment Match C Evant C Partial Employee Number Juitials |
| Sex Nat. Ins. No. Current Employee Y As at Date 23/03/2010                                              |
| Previous Surname Add Search                                                                             |
|                                                                                                    |
|                                                                                                    |
|                                                                                                    |
| Salect Exit Save List                                                                                   |

- 2.2 Enter either the Employee Number or surname and search
- 2.3 Select the appropriate Staff Member from the List
- 2.4 Click on the **Screens** icon

| - |                             |                                     |       |
|---|-----------------------------|-------------------------------------|-------|
|   | 🛂 Task - Variation to Hours | - Employee Personal Detail          | _ 🗆 × |
|   | Session Edit View Other     | Process Tools Display Help          |       |
|   | 🔁 😢 🔇 🜔 🎯                   | ) 🖱 🕈 🔪 🗅 😂 🖶 👗 🛍 🖻 🗛 🛋 🗖 👘 🗑 🗑 🗐 💡 |       |
|   | Employee 207451             | 6 : MS L LASTIC                     |       |
|   |                             |                                     |       |
|   | Title Details               |                                     |       |
|   | Legislation Type            |                                     |       |
|   | Surname                     | LASTIC                              |       |
|   | Title                       | MS 🔽                                |       |
|   | First Forename              | LUCY                                |       |
|   | Other Forenames             |                                     |       |
|   | Prev. Surname               |                                     |       |

### 2.5 Select Current Post Holding

| 🌄 ст | TASKVW View Cur | rent Screens in Task           |        | × |
|------|-----------------|--------------------------------|--------|---|
| Seq  | Screen          | Screen Name                    | Status |   |
| 001  | MD55S3          | Personal Details               | <      |   |
| 002  | MD47S71         | Employee Contract Details      |        |   |
| 003  | MD47S1B         | Employee Current Post Holding  |        |   |
| 004  | MD47S23         | Employee Post Holding Costing  |        |   |
| 005  | MD82S5          | Employee Holiday Entitlement   |        |   |
| 006  | MD82S1          | Employee Absence Details       |        |   |
| 007  | UVDFLT          | Employee Fixed Pay Element Sum |        |   |
|      |                 |                                |        |   |

#### 2.6 Window in to **Detail**

| 🍢 Ta  | isk - V | ariation to Hours | - Employee Cu | rent Post | : Details |        |         |        |         | _        |
|-------|---------|-------------------|---------------|-----------|-----------|--------|---------|--------|---------|----------|
| Sessi | on Edi  | it View Process   | Tools Display | Help      |           |        |         |        |         |          |
| C     | ) 😢     |                   | 156 ×         |           | 🖻 🖬 🛛 🐇   | 🖻 🖻 🖌  | A   🖃 🎫 | to 🐻 🐱 | 8 🛛 💡   |          |
| E     | mplo    | yee 2074516       | 5 : MS L LAS  | TIC       |           |        |         |        |         |          |
|       |         |                   |               |           |           |        |         |        |         |          |
|       | Seq     | Start             | Post          | М         | Grade     | Status | N Deta  | ail    | Summary |          |
|       | 001     | 30/03/2010        | DD03004956    | Y Y       | GRADE 2A  | PS001  | N 🚥 Y 🚥 |        |         | <b>^</b> |
|       |         |                   |               |           |           |        |         |        |         |          |

#### 2.7 Click on **User Fields**

| <u>G</u> eneral                | <u>C</u> onditions          | <u>M</u> isc ` | G <u>r</u> ade | Co <u>n</u> trac | :t ` |    |
|--------------------------------|-----------------------------|----------------|----------------|------------------|------|----|
| Start 30<br>End                | /03/2010 <mark>SG001</mark> | New Appoint    | ment           |                  |      |    |
| Service In Po<br>Projected End | st                          |                |                |                  |      |    |
| Post Main Fla                  | g M                         | Suspended      |                |                  |      |    |
| Exc. from att                  | racting Ee's Costs          | Γ              |                |                  |      |    |
| 🧔 T/S Templa<br>🧔 Salary Plani | te 🧔 Perf Mana<br>ning      | gement 🥖 User  | Fields 🧧       | 📕 Notes          | Ex   | it |

- 2.8 Enter the **Home Working Details** as follows:
- 2.9 Enter the date that the home working application was made in the **Homeworking Application Date** field, enter in format DDMMYY

| JUUG32 - | Simple Oser Denneu He |     |                |   |             |               |
|----------|-----------------------|-----|----------------|---|-------------|---------------|
|          | Field Label           |     | Field Content: | 5 | Description |               |
| Cor      | nverted from Post     |     |                |   |             |               |
| Hor      | neworking App Da      | nte |                |   |             |               |
| Hor      | meworking App Suc     | ?   |                |   |             |               |
| Hor      | meworking Rej Reas    |     |                |   |             |               |
| Hou      | urs Per Week          |     |                |   |             |               |
| Hor      | mework Start Date     |     |                |   |             |               |
|          |                       |     |                |   |             |               |
| Hon      | neworking App Da      | te  |                |   | <b>_</b>    |               |
|          |                       |     |                |   |             | E <u>x</u> it |

#### 2.10 Press Enter

2.11 Enter Y or N if the home working application was successful in the **Home Working Application Successful?** Field Y/N

|   | Field Label          | Field Contents | Description |
|---|----------------------|----------------|-------------|
|   | Converted from Post  |                |             |
|   | Homeworking App Date | 30/03/2010     |             |
|   | Homeworking App Suc? | Y              | Yes         |
| н | lomeworking Rej Reas |                |             |
|   | Hours Per Week       |                |             |
| 7 | Homework Start Date  |                |             |
|   |                      |                |             |
|   |                      |                |             |
| н | lomeworking Rej Reas |                | <b>•</b>    |

#### 2.12 Press Enter

2.13 If the home working application was rejected, click on the drop down in the **Home Working Rejection Reason** field and click on the rejection reason

| Field Label          | Field Contents | Description |
|----------------------|----------------|-------------|
| Converted from Post  |                |             |
| Homeworking App Date | 30/03/2010     |             |
| Homeworking App Suc? | Y              | Yes         |
| Homeworking Rej Reas |                |             |
| Hours Per Week       |                |             |
| Homework Start Date  |                |             |
|                      |                |             |

#### Reasons:

| MD37G4A N<br>Search | arrative Table Sea | rch                                      | ×             |
|---------------------|--------------------|------------------------------------------|---------------|
| Narr Code           |                    |                                          |               |
| Seq Code            | Desc               | Long Description                         |               |
| 001 HW001           | ROLE               | Suitability of the role                  | <u> </u>      |
| 002 HW002           | EMPLOYEE           | Suitability of the employee              |               |
| 003 HW003           | COST               | The burden of additional costs           |               |
| 004 HW004           | DEMAND             | Effect on ability to meet client demands |               |
| 005 HW005           | QUALITY            | Impact on quality or performance         |               |
| 006 HW006           | STRUCTURE          | Planned structural changes               |               |
| 007 HW007           | FACILITIES         | Inadequate facilities to work from home  |               |
| 008 HW008           | H&STRAIN           | Non-attendance of H&S training           |               |
| 009 HW009           | WORKASS            | No DSE workstation ass.(HSE form C375)   | -             |
| Add                 | Select Dela        | te                                       |               |
|                     |                    |                                          | E <u>x</u> it |

#### 2.14 Press Enter

2.15 Enter the total number of hours per week the employee wil be working from hone in the **Hours per Week** field

| G32 Simple User Defined Field Data |                                                                                                    |                                                                                                    |
|------------------------------------|----------------------------------------------------------------------------------------------------|----------------------------------------------------------------------------------------------------|
| Field Label                        | Field Contents                                                                                                    | Description                                                                                                    |
|                                    |                                                                                                    |                                                                                                    |
| Converted from Post                |                                                                                                    |                                                                                                    |
| Homeworking App Date               | 30/03/2010                                                                                                    |                                                                                                    |
| Homeworking App Suc?               | γ                                                                                                    | Yes                                                                                                    |
| Homeworking Rej Reas               |                                                                                                    |                                                                                                    |
| Hours Per Week                     |                                                                                                    |                                                                                                    |
| Homework Start Date                |                                                                                                    |                                                                                                    |
|                                    |                                                                                                    |                                                                                                    |
|                                    |                                                                                                    |                                                                                                    |
| Hours Per Week                     |                                                                                                    | <b></b>                                                                                                    |
|                                    |                                                                                                    | E <u>x</u> it                                                                                                    |
|                                    | G32 Simple User Defined Field Data<br>Field Label<br>Converted from Post<br>Homeworking App Date<br>Homeworking App Suc?<br>Homeworking Rej Reas<br>Hours Per Week<br>Homework Start Date | G32 Simple User Defined Field Data       Field Label     Field Contents       Converted from Post        Homeworking App Date     30/03/2010       Homeworking App Suc?     Y       Homeworking Rej Reas        Hours Per Week |

#### 2.16 Press Enter

2.17 Enter the start date that the working from home will commence from in the **Home Working Start Date** field, enter in format DDMMYY

| MDO      | 0G32 Simple User Defined Field Dal           | ta              |             |   |
|----------|----------------------------------------------|-----------------|-------------|---|
|          | Field Label                                  | Field Contents  | Description |   |
|          | Converted from Post                          |                 |             |   |
|          | Homeworking App Date<br>Homeworking App Suc? | 30/03/2010<br>Y | Yes         |   |
|          | Homeworking Rej Reas<br>Hours Per Week       |                 |             | - |
| $\nabla$ | Homework Start Date                          |                 |             |   |
|          |                                              |                 |             |   |
|          | Homework Start Date                          |                 | ▼<br>Exit   |   |

#### 2.18 Press Enter

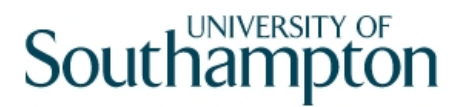

2.19 In the **Home Working Trial End Date** field enter the date the homeworking trial period ends, enter format as DDMMYY

| ID00G32 | Simple User Defined Field Data |                |             |
|---------|--------------------------------|----------------|-------------|
|         | Field Label                    | Field Contents | Description |
| Ho      | mework Trial End D             |                |             |
| Pri     | ivate Medical Care             |                |             |
|         |                                |                |             |
|         |                                |                |             |
| Н       | omework Trial End D            |                |             |
|         |                                |                | <u> </u>    |

2.20 Where a Home working agreement will end, enter the end date in the **Home Working End Date** field, enter format as DDMMYY

| MD0                | 0G32 Simple User Defined Field Data                               |                |             |
|--------------------|-------------------------------------------------------------------|----------------|-------------|
| -                  | Field Label                                                       | Field Contents | Description |
| <b></b>            | Homework Trial End D<br>Homework End Date<br>Private Medical Care |                |             |
| $\bigtriangledown$ |                                                                   |                |             |
|                    | Homework End Date                                                 |                |             |

- 2.21 Click on **Exit**
- 2.22 Click on **Exit** again
- 2.23 Click on Save

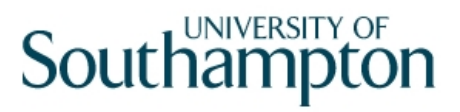

### 3 Standard Letters

3.1 Select the **Home Working** letter and window in on the **Let Opts** (letter options)

| MD 💽 | 103G2 Standard | Letter | s Attached to the Task           |       |          |               | X       |
|------|----------------|--------|----------------------------------|-------|----------|---------------|---------|
| Seq  | Letter         | Ver    | Description                      |       | Let Opts |               | es      |
| 001  | ACAPPER        | 001    | ACAP Permanent - Change of Hours | NOACT |          | 2             | <b></b> |
| 002  | HOMEWORK 🔤     | 001    | Home Working                     | NOACT | •        | 2             |         |
| 003  | VARHRS01       | 001    | Full time to part time hours     | NOACT |          | 2             |         |
| 004  | VARHRS02       | 001    | PT to PT - incl part year change | NOACT |          | 2             |         |
| 005  | VARHRS03       | 001    | Part-year to full-year part time | NOACT |          | 2             |         |
| 006  | VARHRS04       | 001    | Part-time to full-time hours     | NOACT |          | 2             |         |
|      |                |        |                                  |       |          |               |         |
|      |                |        |                                  |       |          |               |         |
|      |                |        |                                  |       |          |               |         |
|      |                |        |                                  |       |          |               |         |
|      |                |        |                                  |       |          |               | -       |
| -    | dd Change      |        | Delete Expand                    |       |          |               | _       |
|      |                |        |                                  |       |          |               |         |
|      |                |        |                                  |       |          | E <u>x</u> it |         |

#### 3.2 Select Merge and click Exit

| Code   | Desc       | Long Description                    |
|--------|------------|-------------------------------------|
| MERGE  | Manual     | Immediate print with manual changes |
| NOACT  | No Request | No action to be taken (no request)  |
| PRINT  | Print      | Immediate request and print         |
| PROMPT | Prompt     | Prompt on commit for user action    |
| QUEUE  | Request    | Request letter only                 |
| SAVE   | Save       | Save the merged letter              |

#### 3.3 Select the Employee Post Holding

| 🌠 DR | T125EW Employe     | e Post Holding                       |                 |          |      |              | × |
|------|--------------------|--------------------------------------|-----------------|----------|------|--------------|---|
| Ger  | neral              |                                      |                 |          |      |              |   |
|      |                    | Select E                             | Employee Post H | lolding  |      |              |   |
|      |                    | A REAL PROPERTY AND A REAL PROPERTY. |                 |          |      |              |   |
| Seq  | Post               | Start Date                           | End Date        | Осс Туре | Main |              |   |
| 001  | EMPLOYEE           | 30/03/2010                           |                 |          |      |              |   |
| 002  | DD03004956         | 30/03/2010                           |                 |          | γ    |              |   |
| 003  |                    |                                      |                 |          |      |              |   |
| 004  |                    |                                      |                 |          |      |              |   |
| 005  |                    |                                      |                 |          |      |              |   |
| 006  |                    |                                      |                 |          |      |              |   |
| 007  |                    |                                      |                 |          |      |              |   |
| 008  |                    |                                      |                 |          |      |              |   |
| 009  |                    |                                      |                 |          |      | -            |   |
| ļ    | Add <u>S</u> elect | Delete                               |                 |          |      |              |   |
|      |                    |                                      |                 |          |      | E <u>x</u> i | t |

3.4 Select **Post Structure Unit** (the current HRMAIN)

| General            | Post Structure Selectio | n                | X             |
|--------------------|-------------------------|------------------|---------------|
|                    | Select Pos              | t Structure Unit |               |
|                    |                         |                  |               |
| Seq Hierarchy      |                         | Eff Date         |               |
| 008 HRMAIN02       | 14/01/2008              |                  |               |
| 009 HRMAIN03       | 01/04/2008              |                  |               |
| 010 HRMAIN04       | 01/08/2008              |                  |               |
| 011 HRMAIN05       | 01/09/2008              |                  |               |
| 012 HRMAIN06       | 01/11/2008              |                  |               |
| 013 HRMAIN07       | 01/05/2009              |                  |               |
| 014 HRMAIN08       | 01/01/1940              |                  |               |
| 015 HRMAIN09       | 01/01/1940              |                  |               |
|                    |                         |                  | <b>•</b>      |
| Add <u>S</u> elect | Delete                  |                  |               |
|                    |                         |                  | E <u>x</u> it |

3.5 Enter the required information in the **Popup Fields** and click **Exit** 

| MD10 | D9G3 Enter Pop Up Field Contents      | ×  |
|------|---------------------------------------|----|
| Seq  | Pop Up Prompt                         |    |
| 001  | Enter whether this is a Sch/ Dept/Div |    |
| 002  | Please enter signatory's job title    |    |
| 003  | Please insert signatory's name        |    |
| 004  | Please enter RA/PA's tel number       |    |
|      |                                       |    |
|      |                                       |    |
|      |                                       | -  |
| Ad   | d Change Delete                       |    |
|      | E <u>x</u>                            | it |

3.6 The following message will appear after which Word will open and your letter will appear. Check all information is correct before printing.

| 🚰 MD111U3A - Mail Merge for Word | × |
|----------------------------------|---|
|                                  |   |
| Mail Merge In Progress           |   |
|                                  |   |
|                                  |   |

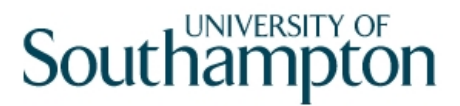

### 4 Other Opportunities for entering Home Working Details

- 4.1 Home working can also be entered during the following processes:
  - HR New Starter Process
  - Rejoiner
  - Multi Post Starter
  - All Screens
  - Any process that includes the 'Current Post Holding' Screen and User Fields
  - Note: The Homeworking letter can only be run from the Variation to Hours task